## กระบวนการนำส่งข้อมูลอิเล็กทรอนิกส์

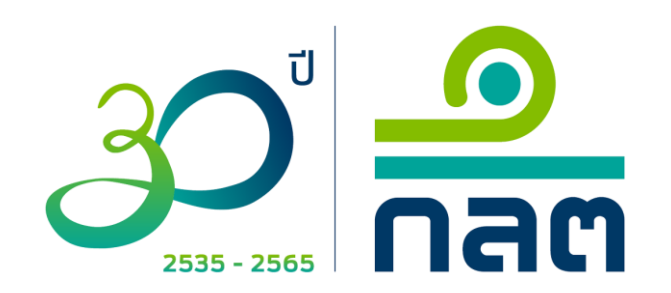

## กระบวนการนำส่งข้อมูลอิเล็กทรอนิกส์ภายใต้นิติบุคคลที่ส่งข้อมูล

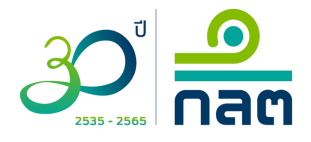

- 1. การยื่นขอ/เปลี่ยนแปลงข้อมูล company account
- 2. การแจ้งแต่งตั้งผู้เกี่ยวข้องในการนำส่งข้อมูลอิเล็กทรอนิกส์

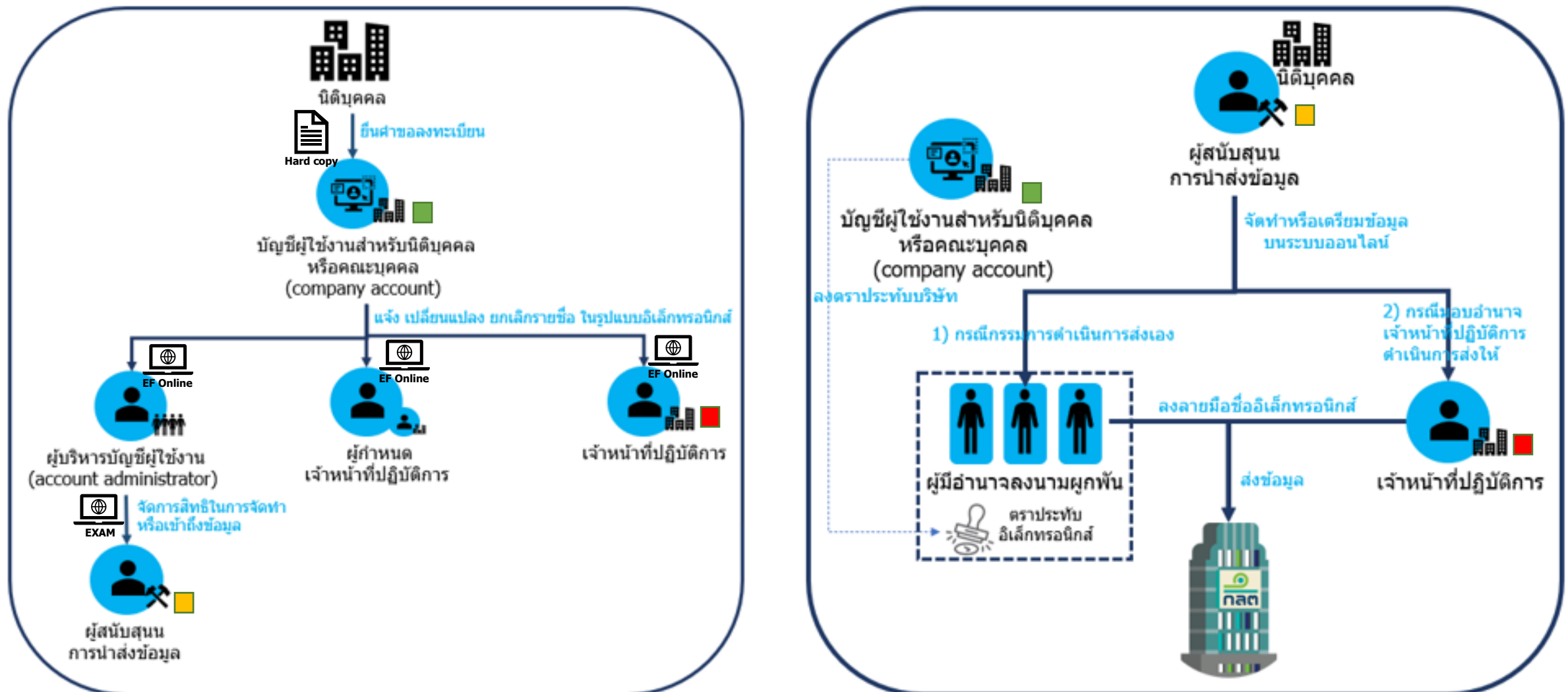

# ขั้นตอนการยื่นขอ/เปลี่ยนแปลงข้อมูล company account 🤐 🗖

### ระเบียบ / ข้อกำหนด / หนังสือเวียนที่เกี่ยวข้อง / คู่มือประชาชน

คู่มือประชาชน : แบบคำขอลงทะเบียน/เปลี่ยนแปลงข้อมูลเกี่ยวกับบัญชีผู้ใช้งานนิติบุคคลหรือคณะบุคคล (company account) (มีผลใช้บังคับ 16 ธันวาคม 2564)

คู่มือประชาชน : แบบแจ้งการยกเลิกบัญชีผู้ใช้งานนิติบุคคลหรือคณะบุคคล (company account) (มีผลใช้บังคับ 16 ธันวาคม 2564)

| Download แบบฟอร์ม / คู่มือการกรอก                                                                    |          |               |
|----------------------------------------------------------------------------------------------------|----------|---------------|
| แบบคำขอลงทะเบียน/เปลี่ยนแปลงข้อมูลเกี่ยวกับบัญชีผู้ใช้งานนิติบุคคลหรือ<br>คณะบุคคล (company account) | แบบฟอร์ม | คู่มือการกรอก |
| แบบแจ้งการยกเลิกบัญชีผู้ใช้งานนิติบุคคลหรือคณะบุคคล (company<br>account)                             | แบบฟอร์ม | คู่มือการกรอก |

สามารถศึกษารายละเอียดได้ที่ <u>www.sec.or.th/ca</u> ตามหัวข้อดังกล่าว

# ขั้นตอนการยื่นขอ/เปลี่ยนแปลงข้อมูล company account 🤗 🗖

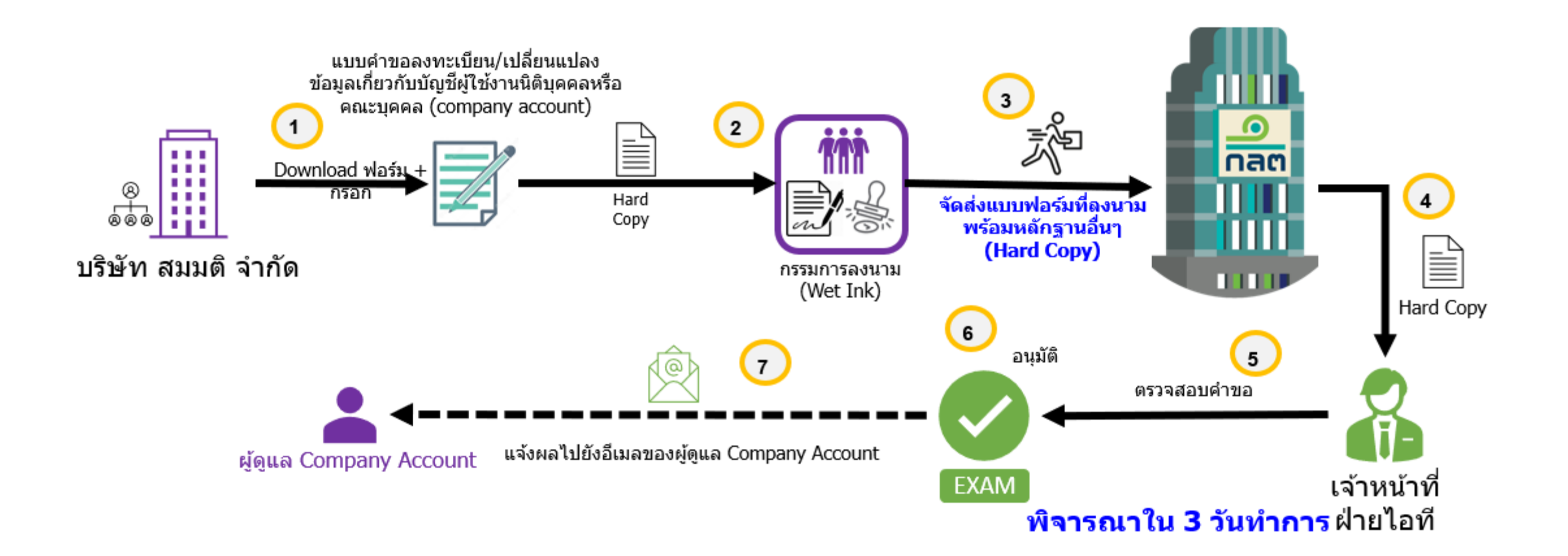

# ขั้นตอนการยื่นขอ company account กรณีเร่งด่วน

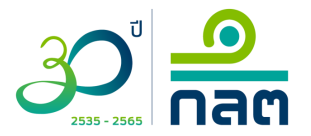

นิติบุคคลจัดเตรียม

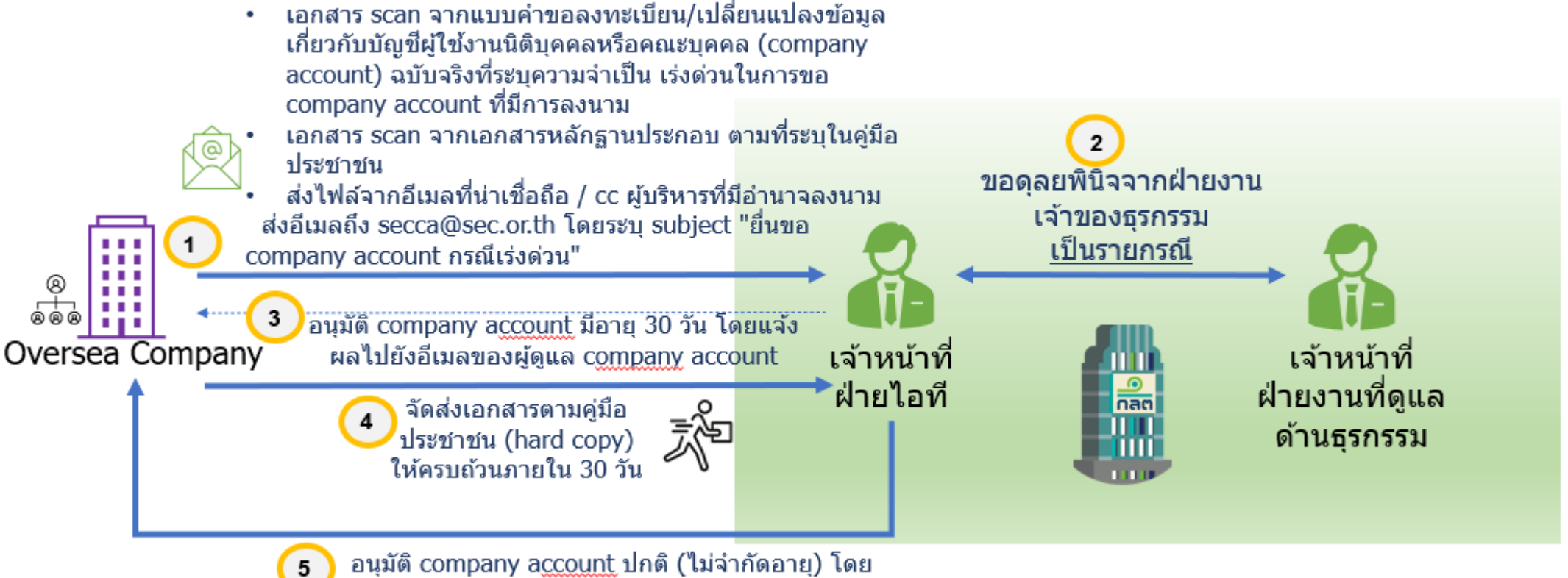

แจ้งผลไปยังอี่เมลของผู้ดูแล company account

# ขั้นตอนการยื่นแบบแจ้งยกเลิก company account

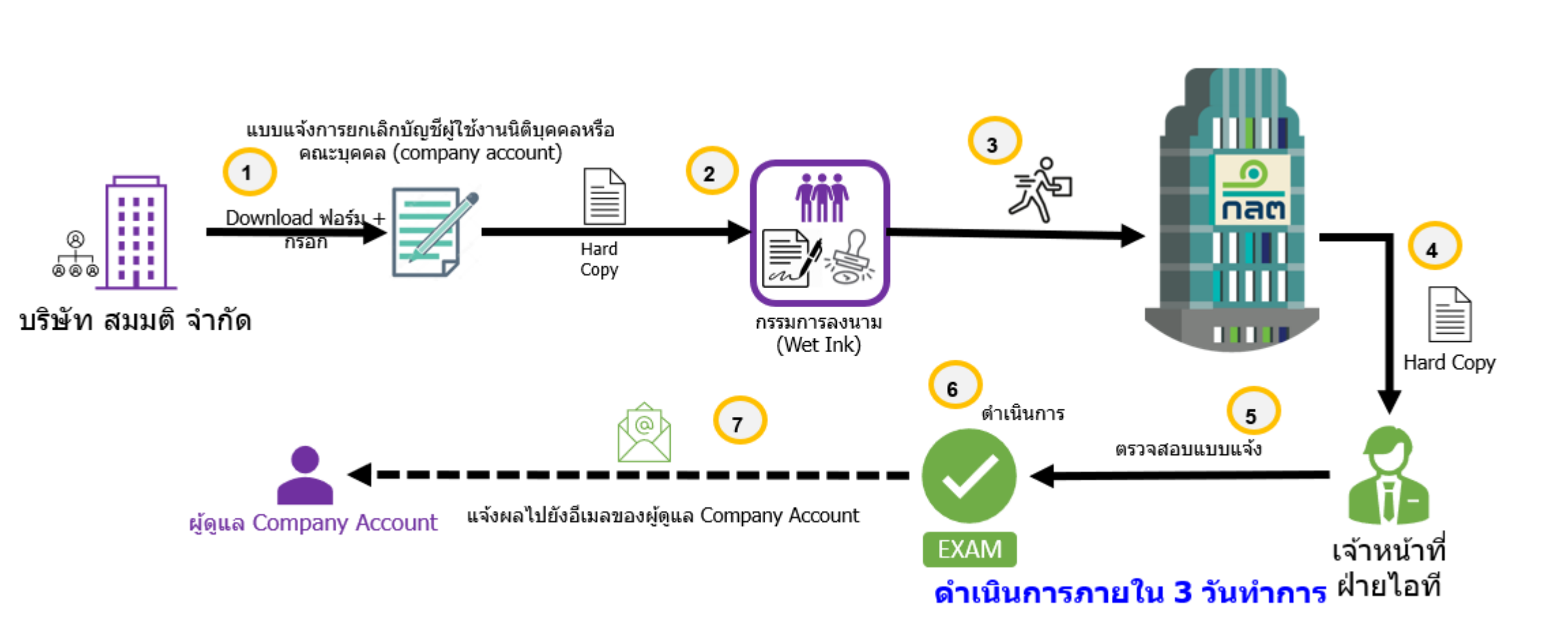

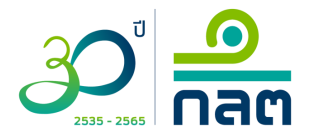

# การยื่นแบบ EF-2, EF-3, EF-4, account admin

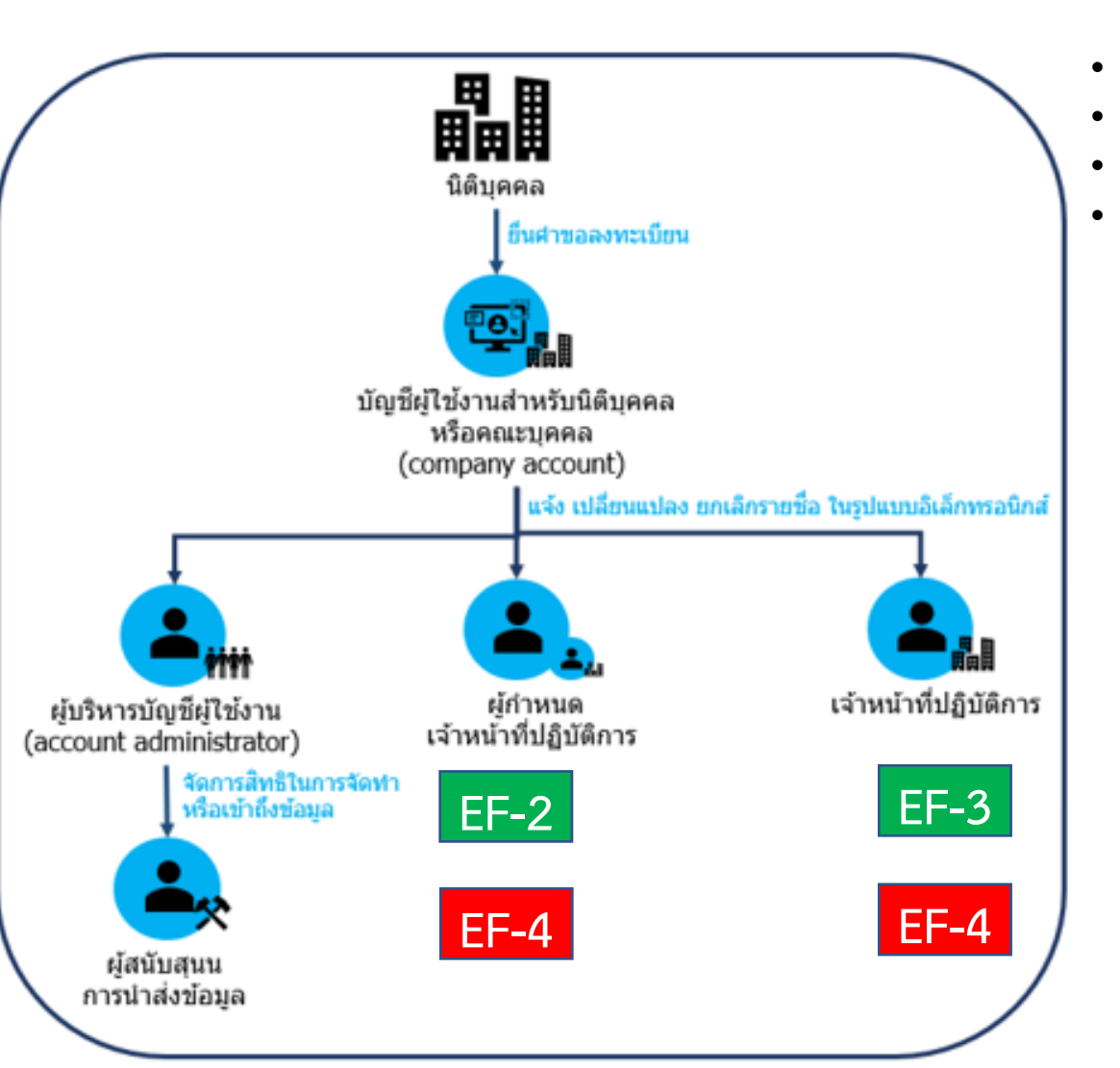

- **แจ้งแต่งต**ั้ง ผู้บริหารบัญชีผู้ใช้งาน (account admin)
- **แจ้งแต่งตั้ง** ผู้กำหนดเจ้าหน้าที่ปฏิบัติการ (EF-2)
- <mark>แจ้งแต่งตั้ง</mark> เจ้าหน้าที่ปฏิบัติการ (EF-3)
- **เพิกถอน** ผู้กำหนดเจ้าหน้าที่ปฏิบัติการ หรือ ยกเลิก เจ้าหน้าที่ปฏิบัติการ (EF-4)

สามารถศึกษารายละเอียดที่ <u>www.sec.or.th/ca</u> ตามเมนูด้านล่าง โดยใช้ บัญชีผู้ใช้งานนิดิบุคคล (Company Account)

### การยื่นแบบแจ้งแต่งตั้งผู้เกี่ยวข้อง (EF2-4)

ระบบแจ้งแต่งตั้งผู้เกี่ยวข้องในการนำส่งข้อมูลอิเล็กทรอนิกส์ (Electronic Information Submission Management System) (เริ่มใช้ระบบตั้งแต่วันที่ 1 ธันวาคม 2563 เป็นต้นไป)

### วิธีการใช้ระบบระบบแจ้งแต่งตั้งผู้เกี่ยวข้องในการนำส่งข้อมูลอิเล็กทรอนิกส์

- คู่มือ EF-2 EF-3
- ดู่มือ EF-4
- คู่มือ Account Administrator

#### รายการเอกสารแนบที่ต้องยื่นผ่านระบบ

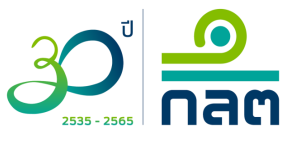

## กระบวนการยื่นแบบ EF-3

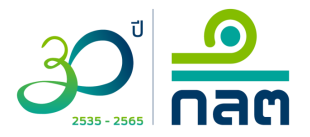

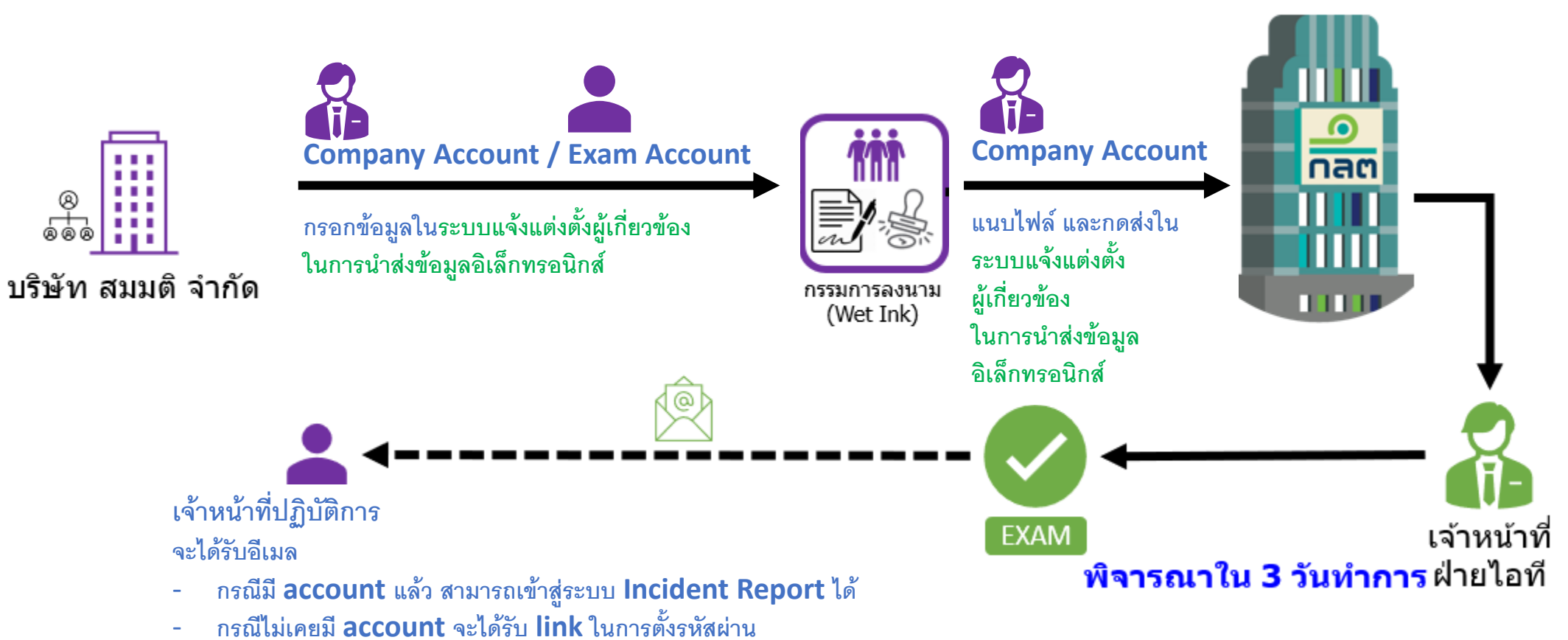

และสามารถเข้าใช้งานระบบ Incident Report ได้

| การยื่นแบบ E<br>http://web-ef.sec.or.th | <b>F-3</b>                                                                                                    |                                                        |
|-----------------------------------------|----------------------------------------------------------------------------------------------------|--------------------------------------------------------|
| 1                                       | รรรร - 2565 <b>โดลต</b><br>สำนักงานคณะกรรมการกำกับหลักทรัพย์และตลาดหลักทรัพ                                                                                              | งย์                                                    |
| Company<br>Account                      | ลงชื่อเข้าใช้ระบบแจ้งแต่งตั้งผู้เกี่ยวข้องในการนำส่งข<br>(Electronic Information Submission Manageme<br>Email / Company Account ID<br>SECTH0994000165684<br>Password<br> | ไอมูลอิเล็กทรอนิกส์<br>nt System)<br><b>o</b><br>Login |

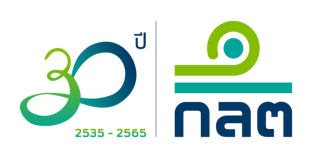

## การยื่นแบบ EF-3 http://web-ef.sec.or.th/

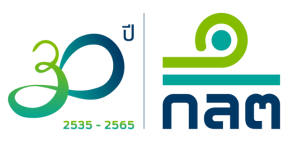

|                              | ระบบแจ้งแต่งตั้งเจ้าง<br>(Electronic Information : | หน้าที่ปฏิบัติการเพื่อนำส่งข้อมูลอิเล็กข<br>Submission Management System) | ทรอนิกส์                            |                          | สำนักงาน ก.ล. |
|------------------------------|----------------------------------------------------|---------------------------------------------------------------------------|-------------------------------------|--------------------------|---------------|
| <b>ส ห</b> น้าหลัก<br>(Home) |                                                    |                                                                           |                                     |                          |               |
|                              |                                                    |                                                                           |                                     |                          |               |
|                              | <mark>อยู่ระหว่างจัดท</mark> ์<br>(Pending)        | า พิจารณาแล้ว<br>(Completed)                                              |                                     |                          |               |
|                              |                                                    |                                                                           |                                     |                          | Create        |
|                              | นิติบุคคลที่สังก้                                  | ัดอยู่ / Authorized Company                                               |                                     |                          | 4 item(s)     |
|                              | No. 1                                              | <b>ไระเภทหนังสือ ≑</b><br>Acceptance type                                 | ชื่อบุคคล<br>First Name - Last Name | สถานะ <b>≑</b><br>Status |               |
|                              | 1 (                                                | EF-3) แต่งตั้งเจ้าหน้าที่ปฏิบัติการ                                       | นาย                                 | Waiting for attachments  | Û             |
|                              | 2 (                                                | EF-2) แต่งตั้งผู้กำหนดเจ้าหน้าที่ป                                        | นาย                                 | Waiting for attachments  | Û             |

# การยื่นแบบ EF-3

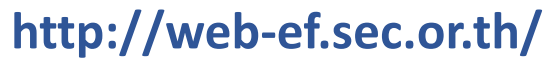

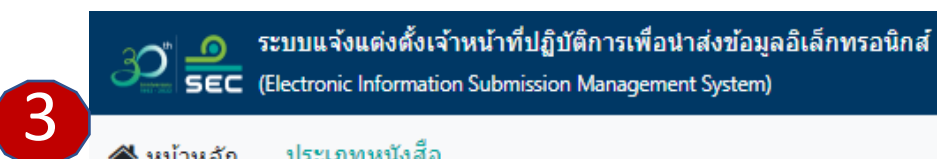

ประเภทหนังสือ 🖀 หน้าหลัก

SEC (Electronic Information Submission Management System)

(Acceptance Type) (Home)

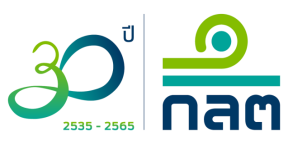

สำนักงาน ก.ล.ต. 🔻

### ประเภทหนังสือ

Acceptance Type

แบบแสดงความตกลงในการส่งข้อมูล และแต่งตั้งเจ้าหน้าที่ Acceptance of Information Submission and Appointment

(EF-2, EF-3)

แบบเพิกถอนผู้กำหนดเจ้าหน้าที่ปฏิบัติการหรือเจ้าหน้าที่ปฏิบัติการ Revocation of the Designating Person or the Operating Officer (EF-4)

้ศาขอลงทะเบียน/เปลี่ยนแปลงข้อมูล/เพิกถอนผู้บริหารบัญชีผู้ใช้งาน Letter of Appointment/Change of Information/Revocation for an Account Admintrator (Account Admin)

(Account Admin)

# การยื่นแบบ EF-3

## http://web-ef.sec.or.th/

๙ หน้าห
 (Home

| หน้าหลัก ประเภทหนึ่งสือ แบบแสดงความดกลงในการนำส่งข้อมูล<br>Home) > (Acceptance Type) > (Acceptance of Information Submission and Appointme | n)                                                                    |                                           |                   |                                                                 |           |         | Cancel | Save Draft |
|----------------------------------------------------------------------------------------------------|-----------------------------------------------------------------------|-------------------------------------------|-------------------|-----------------------------------------------------------------|-----------|---------|--------|------------|
| ແນ<br>Acce                                                                                                    | เบแสดงความตกลงใน<br>eptance of Informat                               | าารนำส่งข้อมูล แล<br>ion Submission       | ละแต่งต่<br>and A | ดั้งเจ้าหน้าที่<br>.ppointment                                  |           |         |        |            |
| เพื่อแต่งตั้ง :<br>Appointment                                                                                                    | ผู้กำหนดเจ้าหน้าที่ปฏิบัติการ,<br>The designating person (EF-2)       | /ผู้มีอ่านาจลงนาม (EF-2)                  | () เจ้าเ<br>The o | หน้าที่ปฏิบัติงาน/ผู้น่าส่งข้อมูล (<br>operating officer (EF-3) | (EF-3)    |         |        |            |
| ข้อมูลบุคคล / Personal Information                                                                                                    |                                                                       |                                           |                   |                                                                 |           |         |        |            |
| ประเภทบัตร :<br>Card type                                                                                                    | บัตรประชาชน / National ID<br>กรณีผู้ที่มีสัญชาติไทย โปรตระบุเลขที่บัต | card (หนังสือเดินท<br><sub>รประชาชน</sub> | ทาง / Pass        | sport                                                           |           |         |        |            |
| ชื่อ - นามสกุล (ภาษาไทย) :<br>First name - Last name (Thai)                                                                                | คำนำหน้า 👻                                                            | ชื่อ                                      | ชี<br>*โปร        | อกลาง                                                           | นามสกุล   |         |        |            |
| ชื่อ - นามสกุล (ภาษาอังกฤษ) :<br>First name - Last name (Eng)                                                                              | Title 👻                                                               | First name                                | N<br>*If a        | fiddle name<br>pplicable, please specify.                       | Last name |         |        |            |
| <b>เลขที่บัตร :</b><br>Identification No.                                                                                                  | โปรดระบุ / Please specify.                                            |                                           |                   |                                                                 |           |         |        |            |
| อีเมล : 🚯<br>Email address                                                                                                    | โปรดระบุ / Please specify.                                            |                                           |                   |                                                                 |           | ตรวจสอบ |        |            |

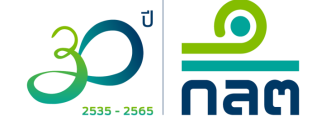

# ุกรณีที่เจ้าหน้าที่ปฏิบัติการ <u>เคย</u>มีการแต่งตั้ง EF-3

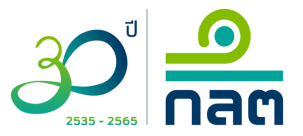

| แบบรายงาน / ไ                         | Report 🕚            |                                                                                                    |                                                                                                    |                                                       |           |
|---------------------------------------|---------------------|----------------------------------------------------------------------------------------------------|----------------------------------------------------------------------------------------------------|-------------------------------------------------------|-----------|
| INCIDENT                              | X *                 | <ul> <li>× (OFAR) แบบการคำนวณเงินกองทุนสภาพ</li> <li>× (OFAR) รายงานสถานะรายวัน</li> <li>× (ORAP) แบบคำขอความเห็นชอบและปฏิบั</li> <li>× (INCIDENT) แบบรายงานเหตุการณ์ที่อาจ</li> </ul> | คล่องสุทธิ (รายวัน) × (OFAR) แบบการเ<br>วัติหน้าที่เป็นที่ปรึกษาคณะกรรมการลงทุนข<br>ส่งผลกระทบต่อความมั่นคงปลอดภัยของระ | จำนวณเงินกองทุนสภาพคล่องสุท<br>องกองทุน<br>บบสารสนเทศ | fi<br>× ▼ |
|                                       |                     |                                                                                                    |                                                                                                    |                                                       | 5 item(s) |
| ่ ⊓ ทั้งหมด<br>(All)                  | ระบบงาน<br>(System) | ชื่อแบบรายงาน<br>(Report)                                                                                                    | ช่วงวันที่มีผลตั้งแต่<br>(Effective on)                                                                                 | วันที่สิ้นสุด<br>(Expiry date)                        | Û         |
| □ 1                                   | OFAR                | แบบการคำนวณเงินกองทุนสภาพคล่อง                                                                                                    | สุทธิ (ร                                                                                                    |                                                       |           |
| □ 2                                   | OFAR                | แบบการคำนวณเงินกองทุนสภาพคล่อง                                                                                                    | สุทธิ                                                                                                    |                                                       |           |
| □ 3                                   | OFAR                | รายงานสถานะรายวัน                                                                                                    |                                                                                                    |                                                       |           |
| □ 4                                   | ORAP                | แบบคำขอความเห็นชอบและปฏิบัติหน้า                                                                                                    | ที่เป็น                                                                                                    |                                                       |           |
| □ 5                                   | INCIDENT            | แบบรายงานเหตุการณ์ที่อาจส่งผลกระท                                                                                                    | าบต่อค                                                                                                    |                                                       |           |
| ช่วงวันที่มีผลตั้งเ<br>Effective date | เต่ :               | 01/07/2022 🛗 💿 เป็นเ<br>Onwa                                                                                                    | ล้นไป <b>ถึงวันที่</b><br>⊮ds Expiry date                                                                               |                                                       | <b>#</b>  |

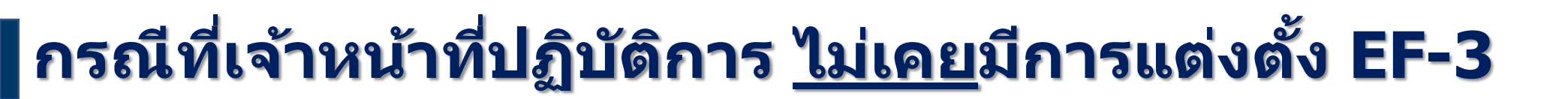

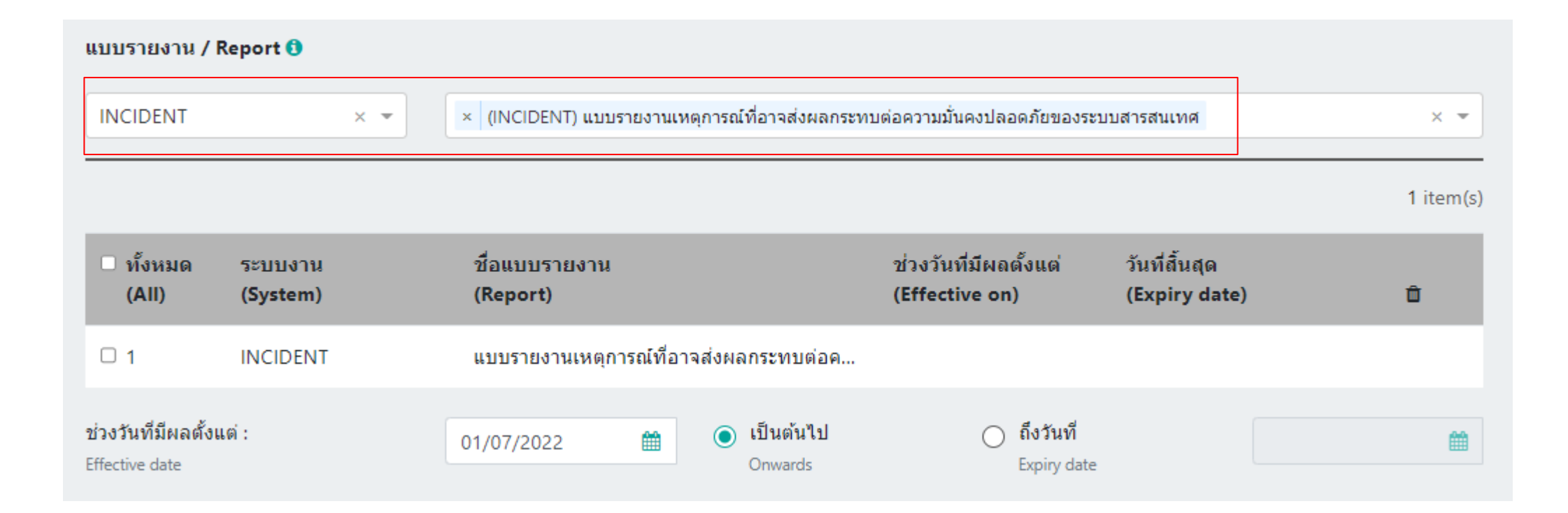

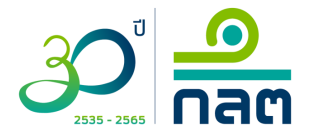

# การยื่นแบบ EF-3

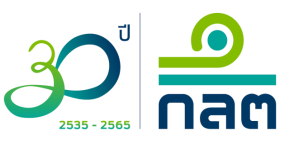

#### http://web-ef.sec.or.th/ 🔿 🔎 ระบบแจ้งแต่งตั้งเจ้าหน้าที่ปฏิบัติการเพื่อน่าส่งข้อมูลอิเล็กทรอนิกส์ สำนักงาน ก.ล.ต. า SEC (Electronic Information Submission Management System) 5 แบบแสดงความตกลงในการนำส่งข้อมล ประเภทหนังสือ หน้าหลัก TH 🕶 Edit Save (Acceptance Type) (Acceptance of Information Submission and Appointmen) (Home) 2 / 3 | - 80% + | 🗄 🕎 $\equiv$ PDF Report ō ชื่อ สกุล (ภาษาไทย) ชื่อ สกุล (ภาษาอังกฤษ) 1 เลขที่บัตรประจำตัว / หนังสือ เดินทาง E-mail Address เบอร์โทรศัพท์มือถือ โดยบุคคลที่ข้าพเจ้าได้แต่งตั้งให้เป็นผู้ปฏิบัติการข้างต้นเป็น 🗌 กรรมการ / ผู้มีอำนาจทำการแทนนิติบุคคล / บุคคลผู้มีส่วนร่วมในคณะบุคคล 🔽 พนักงานของข้าพเจ้า ดำแหน่ง aa 🔲 ผู้ปฏิบัติงานให้แก่ข้าพเจ้าโดยบุคคลดังกล่าวดำรงตำแหน่ง ..... . . . ในนิติบุคคล (โปรดระบุชื่อนิติบุคคล). and the strength or the strength of the ซึ่งเป็นผู้รับดำเนินการด้านงานสนับสนุนแก่ข้าพเจ้า 2 ทั้งนี้ การแต่งตั้งเจ้าหน้าที่ปฏิบัติการตามหนังสือนี้ให้มีผลตั้งแต่วัน ที่ 01 กรกฎาคม 2565 เป็นต้นไป ถึงวันที่..... ข้าพเจ้าจึงได้ลงลายมือชื่อในหนังสือฉบับนี้ให้ไว้เป็นหลักฐาน ลงชื่อ ตราประทับ ผู้มีอำนาจลงนามผูกพัน (ຄ້ຳນຶ່)

# ีการยื่นแบบ EF-3

### http://web-ef.sec.or.th/

หน้าหลัก ข้อมูลแบบแสดงความตกลงในการนำส่งข้อมูล
 (Home) > (Acceptance of Information Submission and Appointment)

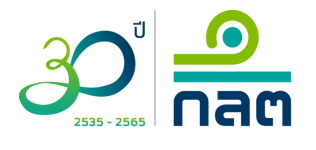

Cancel

Send

| I                                                       | อทิ่งแกกแขดงควาทดมขุง เหมาวหายุงกอทิ่ง                                                                                                    |
|---------------------------------------------------------|----------------------------------------------------------------------------------------------------|
| Acceptan                                                | e of Information Submission and Appointment                                                                                               |
|                                                         | Download Form (Thai Vers                                                                                                    |
|                                                         | Download Form (English Ver                                                                                                    |
| ประเภทหนังสือ :<br>Document type                        | หนังสือแสดงความตกลงในการนำส่งข้อมูลและแต่งตั้งเจ้าหน้าที่ปฏิบัติ<br>Acceptance of Information Submission and Appointment of the Operating |
| ชื่อนิติบุคคลที่ส่งข้อมูล :<br>Applicant's Company name | สำนักงานคณะกรรมการกำกับหลักทรัพย์และตลาด<br>SECURITIES AND EXCHANGE C                                                                     |
| ชื่อ - นามสกุล :<br>First name - Last name              |                                                                                                    |
| สถานะของบุคคลที่แต่งตั้ง :<br>Applicant's status        |                                                                                                    |
| ผู้ประสานงาน :                                          |                                                                                                    |
| Name of Coordinator for Form submission                 |                                                                                                    |
| วันที่มีผลตั้งแต่ :<br>Effective on                     | 07                                                                                                    |
| เอกสารประกอบการพิจารณา / Attac                          | ments for apporval                                                                                                    |

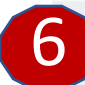

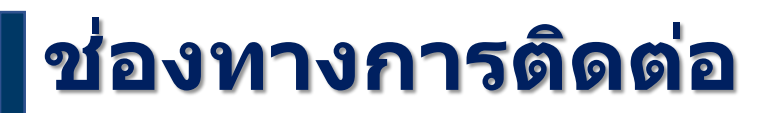

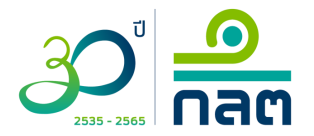

## กรณีมีคำถามในการใช้ระบบงาน กรุณาติดต่อ Service Desk โทร. (66) 1207 กด 3 กด 1 E-mail : helpdesk@sec.or.th